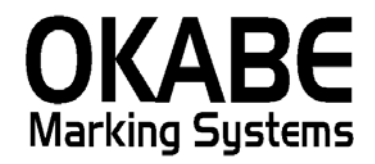

## 高島屋パワータグ2014

平成26年1月

オカベマーキングシステム株式会社

#### ソフトウェア使用条件

- 1) 本ソフトウェアは一時に,一つのシステム又は一つのハードウェアにおいての み使用することができます。
- 本ソフトウェアの使用権の許諾は、御購入者を特定してなされたものであり、 御購入者以外の第三者に対して、本ソフトウェアの譲渡等の移転はできません。
- 3)いかなる目的においても、御購入者による複製はできません。予備品の製作等 を目的に複製を必要とする場合は、弊社にお申し出下さい。弊社において複製の 上で、予備品を有償にて提供させていただきます。
- 4) いかなる目的においても、御購入者による逆コンパイル又は逆アセンブラする ことはできません。
- 5) 設置後,御購入者と弊社担当者が取り決めを行った期間において,御購入者に よる検収を行っていただきます。いかなる場合においても,その期間は設置完了 後から2週間を上回ることはできません。
- 6)検収から6ヶ月以内に発見された修正を必要とするバグは、弊社にて修正し、 修正費用を無償とさせていただきますが、設置料等の諸費用は実費請求させていただきます。
- 7)検収から 6 ヶ月を過ぎて発見された修正を必要とするバグは,修正に要する全 費用を有償とさせていただきます。
- 8)検収後においては6項の修正費用以外のいかなる補償も行いません。
- 9)いかなる場合もお客様の逸失利益・損害について一切責任を負いません。特別な事情により、弊社が損害賠償を負う場合は、弊社の損害賠償責任は、その法律上の構成の如何を問わず、御購入者が実際にお支払いになったソフトウェア代金相当額をもってその上限とします。第三者において損害が発生した場合、弊社が御購入者に本ソフトウェア代金相当額を支払えば、御購入者は、その第三者との間で、当該損害賠償請求額事件を解決し、その第三者から弊社へ何等の金額請求をさせないようにしなければなりません。
- 10) 本ソフトウェア製品の購入および使用に関する一切の訴訟は、東京地方 裁判所を一審管轄裁判所と致します。

〒160-0022 東京都新宿区新宿1-5-10
 TEL:03-5379-5323 FAX:03-5379-5179
 オカベマーキングシステム株式会社

## I. 高島屋パワータグ2014 オペレータースマニュアル

| ソフトウェア使用条件3                        |
|------------------------------------|
| 目 次                                |
| 機能構成図5                             |
| 処理手順6                              |
| 1. 手入力発行(値札出力)バーコード2段,バー無し6        |
| 2. 手入力発行(値札出力)バーコード1段9             |
| 3. 手入力発行(値札出力) <b>バーコード3段</b> 14   |
| 4. 手入力発行(値札出力) <b>価格表示札</b> 17     |
| 5. 手入力発行(値札出力) <b>宝飾 30 号</b> 19   |
| 6. 手入力発行(値札出力) <b>標準7号 タオル札</b> 21 |
| ファンクション                            |
| 7. 販促文字マスタ23                       |
| 8. 初期設定                            |
| 9.印字位置調整                           |
| サプライ I D一覧                         |
| 1. フォーマットリスト                       |
| 2. 札種別 バーコード段数                     |
| ソフトウェアトラブル発生時のご連絡先27               |

変更内容

2011.9.1

- ・標準5号1段バーコードを追加
- ・1段バーコード入力画面 明細項目に仕入時期を追加しました。
   明細 仕入時期は、バーコード用
   従来のヘッダ 仕入時期は、印字用となります。

2012.11.14 Ver1.22

・1段バーコード入力画面 明細項目に仕入時期を追加しました。 明細 仕入時期、日付チェックを外しました。 メニュー

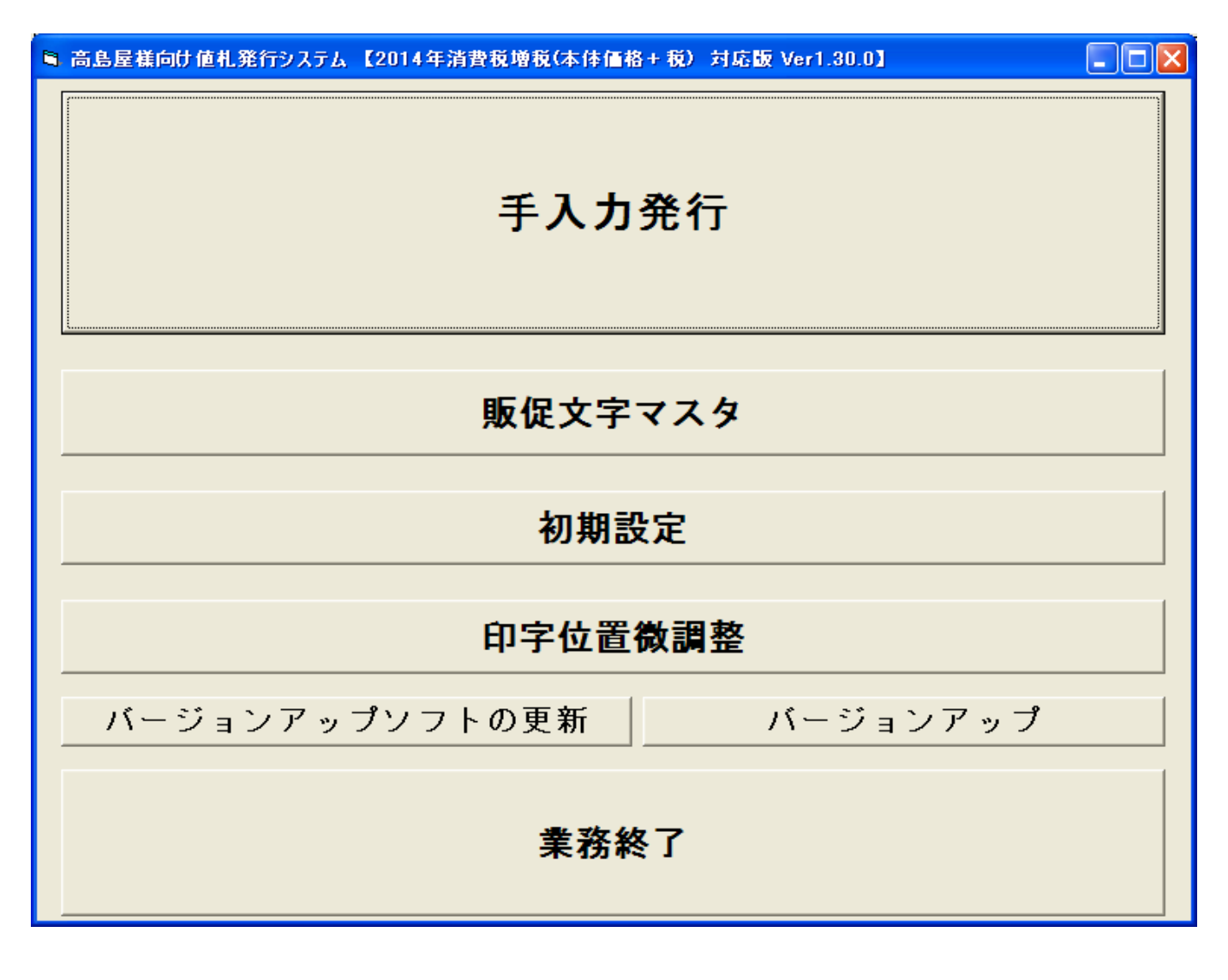

- ・手入力発行 : 値札発行画面になります。
- ・販促文字マスタ : 販促文字マスタのメンテナンスになります。
- ・初期設定 :入力時の初期設定やプリンタの設定を行ないます。
- ・印字位置微調整 :フィールド(TXT)形式のファイルが開きます。
- ・バージョンアップソフトの更新

:バージョンアップソフトのバージョンアップになります。

- ・バージョンアップ : ソフトバージョンアップのボタンになります。
- ・業務終了 : ソフトを終了します。

### 処理手順

1. 手入力発行(値札出力)バーコード2段, バー無し

| 8 | 高島屋葉向け値札発行システム【2014年消費税増税(本体価格+税)対応版 Ver1.30.0】 |  |  |  |  |  |  |
|---|-------------------------------------------------|--|--|--|--|--|--|
|   | 手入力発行                                           |  |  |  |  |  |  |
|   | <b>販促文字マスタ</b>                                  |  |  |  |  |  |  |
|   | 初期設定                                            |  |  |  |  |  |  |
|   | 印字位置微調整                                         |  |  |  |  |  |  |
|   | バージョンアップソフトの更新 バージョンアップ                         |  |  |  |  |  |  |
|   | 業務終了                                            |  |  |  |  |  |  |

・機能:値札発行を行います。

・処理:各項目の入力内容は下記の通りです。

| 「企業選択」   | 高島屋ロゴ, JR東海高島屋ロゴの選択してください         |
|----------|-----------------------------------|
|          | 「高島屋」                             |
|          | 1高島屋<br>2JR東海高島屋                  |
| 「ロゴ印字有無」 | ロゴ印字の有り、無し選択してください                |
|          | 1口ゴ印字有り                           |
|          | 1ロゴ印字有り<br>2ロゴ印字無し                |
|          | ※無しにしますと、企業選択は無効になり、ロゴ無しで印字されます。  |
| 「課税区分」   | 1外税,2内税,4非課税,5外税(本体価格+税)を選択してください |

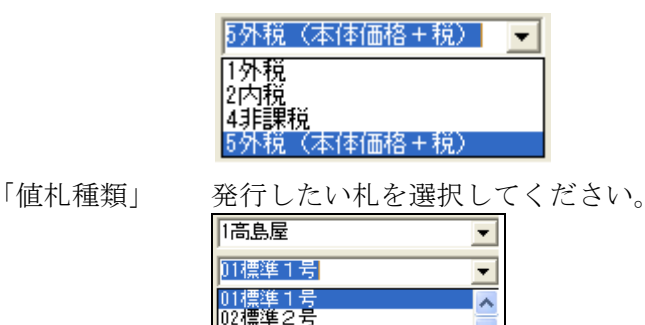

「バーコード段数」バーコード段数を選択してください。

| 札種        | 3段バー | 2段バー | 1段バー | バー無し |
|-----------|------|------|------|------|
| 標準1号      | 0    | 0    | 0    | 0    |
| 標準2号      | 0    | 0    | 0    | 0    |
| 標準5号      | _    | 0    | 0    | 0    |
| 標準6号      | 0    | 0    | 0    | 0    |
| 標準7号      | _    | 0    | 0    | 0    |
| 標準11号     | _    | _    | —    | 0    |
| 宝飾札       | —    | 0    | —    | —    |
| 標準7号(タオル) | _    | 0    | _    | _    |

※価格表示札(標準11号)は、 ロゴ無しになります。

「販売形態」

1プロパー, 2セールを選択してください。

| 1ブロバー | - |
|-------|---|
| 1プロバー |   |
| 2セール  |   |
|       |   |

「仕入形態」

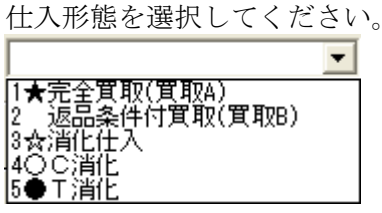

「取引先略号」 自社の略号を入力します。[英字2桁]

「価格無し」 チェックを付けますと、価格なしで印字されます。

A~Dを選択します。[英字1桁]

「仕入時期」 西暦下1桁+納品月2桁[数字3桁]

※起動時は、パソコン日付を初期表示しております。

「評価替」

|                  | • |
|------------------|---|
| A:第一半期<br>回第一半期  |   |
| D.第二十約<br>C:第三半期 |   |
| D:第四半期           |   |

「区 画」 (売場)区画コード[数字4桁必須]

「品 名」 品名コード[数字4桁必須]

「取 引」 取引コード[数字5桁必須] 「区画」+「取引コード」の入力間違いのチェックの為、最後の1桁入力後チ ェック

- 「価格」 外税は本体価格入力[数字最大7桁] 税込価格自動計算 ※税込金額が8桁を超える場合、本体価格は入力できません。 内税,非課税[数字最大7桁]は、入力価格が売価になります。 ※バーコード価格は、入力した価格になります。
- 「販促文字」 販促文字を選択してください。[全角最大7桁] ※標準1,2,6号のみ印字されます。
- 「メーカー品番」取引先自由欄[半角英数カナ最大14桁]
- 「枚数」 [数字最大4桁]

印字イメージ 例 標準1号

2段バーコード e (B) Takashimaya 102 \*A AA 1234-5678-90122 2点に付XXX 税込 ¥1,029,000. (本体 ¥980,000.) 980000 トカケデ12345ABCDE

バーコード無し

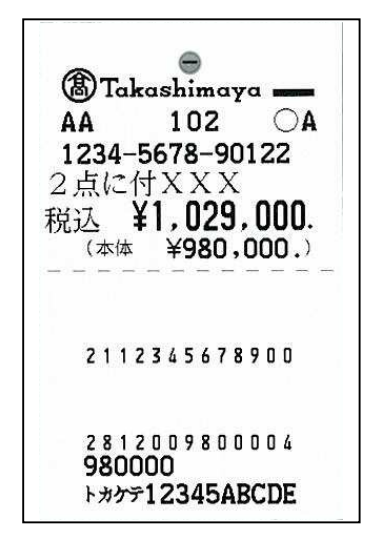

2. 手入力発行(値札出力)バーコード1段

| 企業 | 業選択      | 1高島屋     |         | <b>_</b>         | ゴ印字有無          | 1036  | 印字有り 👱               | ] 課税区分 [1 | 外税 🗾             |     |
|----|----------|----------|---------|------------------|----------------|-------|----------------------|-----------|------------------|-----|
| 値  | 礼種類      | 02標準2号   | -       | ▼ N <sup>3</sup> | ーコート、段数        | 11段   | •                    | 1 販売形態 2  | セール 💌            |     |
| 仕  | 入形態      | 3☆消化仕)   | λ       | • <sup>取</sup>   | 別先略号           | AA    |                      |           |                  |     |
|    |          | Г        | 価格無し    | 仕入時              | 期 109          | 評伯    | <sup>西替</sup> C:第三半期 | <u>.</u>  | 95               | 523 |
|    | 仕入<br>時期 | 単品コード    | 価格      | プロパー価格           | ד <del>ל</del> | ズ     | カラー                  | 販促文字      | メーカー品番           |     |
| 1  | 109      | 12345670 | ¥12,300 | 3,000            | SIZESIZESI     | ZESIZ | COLORCOLORCOL        | C01特別提供品  | - 1234567890ABCD |     |
| 2  | 005      | 12345675 | ¥12,300 | 3,000            | SIZESIZESI     | ZESIZ | COLORCOLORCOL        | C01特別提供品  | - 1234567890ABCD |     |
| 3  | 109      |          |         |                  |                |       |                      |           | -                |     |
| 4  |          |          |         |                  |                |       |                      |           | <b>•</b>         |     |
| 5  |          | ]]       |         |                  |                |       |                      |           | ▼ 1              |     |
| 6  |          |          |         |                  |                |       |                      |           | •                |     |
| 7  |          |          |         |                  |                |       |                      |           | -                | _   |
| 8  |          |          |         |                  |                |       |                      | -         | <u> </u>         | -   |
| 9  |          |          |         |                  |                |       |                      |           |                  |     |
| 11 |          |          |         |                  |                |       |                      | -         | -                | T   |
| 12 |          |          |         |                  |                |       |                      |           | -                | Ē   |
| 13 |          |          |         |                  |                |       |                      |           | -                |     |
| 14 |          |          |         | 1                |                |       |                      |           | -                |     |
| 15 |          |          |         |                  |                |       |                      |           | -                |     |
| 16 |          |          |         |                  |                |       |                      |           | -                |     |
| 17 |          |          |         | k 3              |                |       | 6-0                  |           | -                |     |
| 7  |          |          |         |                  |                |       |                      |           | •                | +   |

- ・機能:値札発行を行います。
- ・処理:各項目の入力内容は下記の通りです。

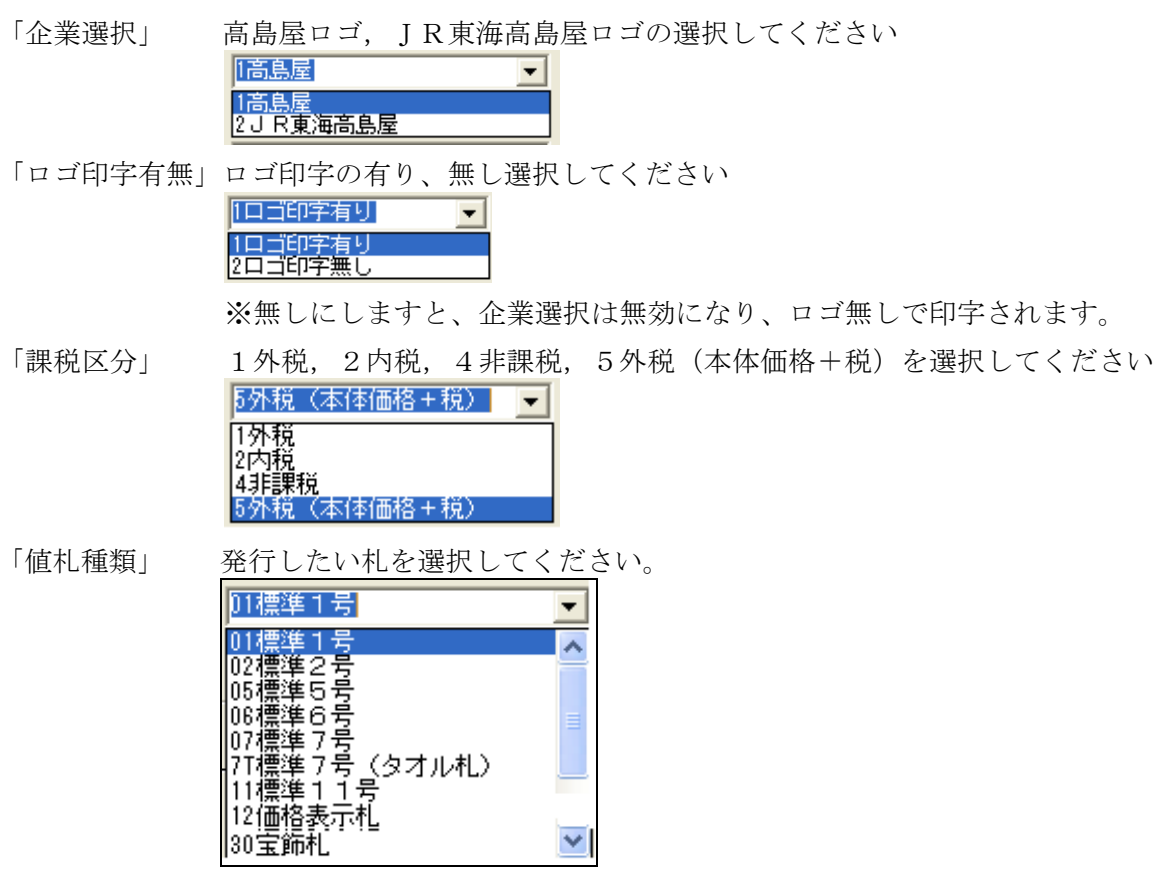

「バーコード段数」バーコード段数を選択してください。

| 札種        | 3段バー | 2段バー | 1段バー | バー無し |
|-----------|------|------|------|------|
| 標準1号      | 0    | 0    | 0    | 0    |
| 標準2号      | 0    | 0    | 0    | 0    |
| 標準5号      |      | 0    | 0    | 0    |
| 標準6号      | 0    | 0    | 0    | 0    |
| 標準7号      |      | 0    | 0    | 0    |
| 標準11号     |      |      |      | 0    |
| 宝飾札       | _    | 0    | _    | _    |
| 標準7号(タオル) | _    | 0    | _    | _    |

※価格表示札(標準11号)は、 ロゴ無しになります。

「販売形態」

1プロパー,2セールを選択してください。 「ブロパー 」ブロパー 2セール

「仕入形態」

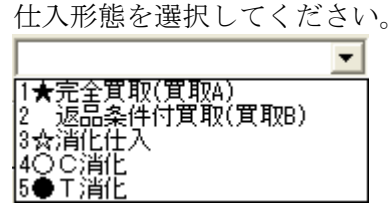

「取引先略号」 自社の略号を入力してください。[英字2桁]

「価格無し」 チェックを付けますと、価格なしで印字されます。

A~Dを選択します。[英字1桁]

「仕入時期」 西暦下1桁+納品月2桁[数字3桁]

※起動時は、パソコン日付を初期表示しております。

「評価替」

|                                      | • |
|--------------------------------------|---|
| A:第一半期<br>B:第二半期<br>C:第三半期<br>D:第四半期 |   |

「仕入時期」明細 バーコード用の仕入時期になります。

「単品コード」 単品コード [数字8桁必須]

※"26"(2桁)+仕入時期(3桁)+単品コード(8桁) 計13桁

「価格」 外税は本体価格入力[数字最大7桁] 税込価格自動計算 ※税込金額が8桁を超える場合、本体価格は入力できません。 内税,非課税[数字最大7桁]は、入力価格が売価になります。 ※バーコード価格は、入力した価格になります。

「プロパー価格」プロパー価格[数字最大7桁]

| 「サイズ」    | サイズ[半角英数カナ最大15桁]     |
|----------|----------------------|
|          | ※標準7号は、7桁印字になります。    |
| 「カラー」    | カラー[半角英数カナ最大15桁]     |
|          | ※標準7号は、7桁印字になります。    |
| 「販促文字」   | [全角最大7桁]             |
|          | ※標準1, 2, 6号のみ印字されます。 |
| 「メーカー品番」 | 取引先自由欄[半角英数カナ最大14桁]  |
| 「枚数」     | [数字最大4桁]             |

#### 印字イメージ 例 標準1号

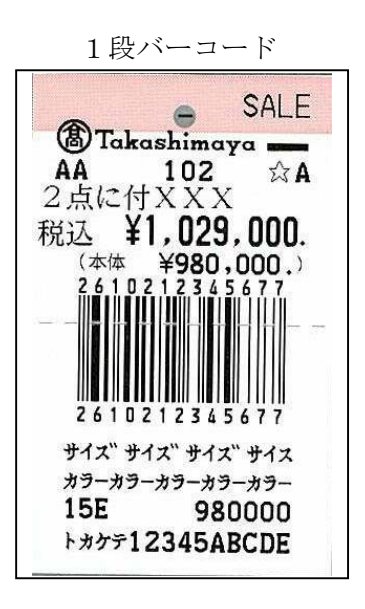

・バーコード用の項目になります。

| <ul> <li>         ・初期登録項<br/>・<br/>・<br/>・</li></ul>                                            | <ul> <li>(必要桁数)</li> <li>(1高島屋)</li> <li>(02標準2号)</li> <li>(3☆消化仕み)</li> </ul> | を入力するか―!<br>、                    | 覧から選択す<br>▼ □<br>▼ パ<br>▼ 取 | ると、次の。<br>ゴ印字有無<br>-コート <sup>*</sup> 段数<br>別先略号 | 発行5<br>必要な項<br>1ロゴE<br>11段<br>AA | も 01:M96XX,COM<br>(目に移動します) -<br>の字有り <u>・</u>                                                                                           | 1,9800,8,NONE,<br>]<br>]<br>]<br>]<br>]<br>]<br>]<br>]<br>]<br>]<br>]<br>]<br>]<br>]<br>]<br>]<br>]<br>]<br>]                                                                                                    | , XONX(<br> 1外税<br> 2セー                               | ال<br>NC<br>کارلر<br>ال                  |          |
|-------------------------------------------------------------------------------------------------|--------------------------------------------------------------------------------|----------------------------------|-----------------------------|-------------------------------------------------|----------------------------------|----------------------------------------------------------------------------------------------------|----------------------------------------------------------------------------------------------------|-------------------------------------------------------|------------------------------------------|----------|
| 日本<br>日本<br>1 109<br>2 005<br>3 012<br>4 1<br>5<br>6<br>7<br>7<br>8<br>9<br>9<br>10<br>11<br>11 | 単品コート <sup>×</sup><br>2345670<br>2345675                                       | 価格無し<br>価格<br>¥12,300<br>¥12,300 | フロパー価格<br>3,000<br>3,000    | ザイ<br>SIZESIZESIZ<br>SIZESIZESIZ                | ZESIZ<br>ZESIZ                   | Ter [C:第三半期<br>カラー<br>COLORCOLORCOLO<br>COLORCOLORCOLO                                                                                   | ▲<br>販促文字<br>00時別提供品<br>00時別提供品                                                                                                    | • 1:<br>• 1:<br>• • • • • • • • • • • • • • • • • • • | メーカー品番<br>234567890ABCD<br>234567890ABCD | 12.36008 |
| 12<br>13<br>14<br>15<br>16<br>17<br>◀<br><b>F1:全</b> 発                                          | 新丁 F2                                                                          | 2:行発行                            |                             | F5:行削                                           |                                  | ● Takashin<br>新規供品 件<br>税込 ¥1<br>△ C (本体 ¥1<br>2 (005123<br>2 (005123<br>SIZECTZE<br>COLORCOL<br>3 (000000000000000000000000000000000000 | SALE<br>107<br>2,915.<br>12,300.)<br>45675<br>SIZESIZ<br>DRCOLOR<br>12300<br>2,915.<br>12,300.)<br>12,300.)<br>12,300.0<br>12,300.0<br>12,300.0<br>12,300.0<br>12,300.0<br>12,300.0<br>12,300.0<br>12,300.0<br>12,000.0<br>12,000. |                                                       | F10:戻る                                   | •<br>•   |

・必ず初期値はヘッダ部 仕入時期と同じ値が表示されます。 変更が必要な際は、直接、上から、変更してください。

|   | 仕入<br>時期 | 東出ナド     |  |    | 仕入<br>時期 | 東品コード    |  |
|---|----------|----------|--|----|----------|----------|--|
| 1 | 109      | 12345670 |  | 1  | 109      | 12345670 |  |
| 2 | 005      | 12345675 |  | 2  | 005      | 12345675 |  |
| 3 | 109 -    |          |  | -> | 012      |          |  |

変更する必要がなければ、Enter キーで次に進んでください。 変更する場合は、直接、変更したい仕入時期を入力してください。 Enter キーで上行項目コピー

通常、他の項目は、初期値がありませんので、何も入力せずにEnetrキーを押していただきますと、1つ上の行の値をコピーしますが、明細の仕入時期項目には、初期値が入ります。

一度、初期値を消していただき、Enterキーを押していただきますと、他項目と同じコピー処理になります。

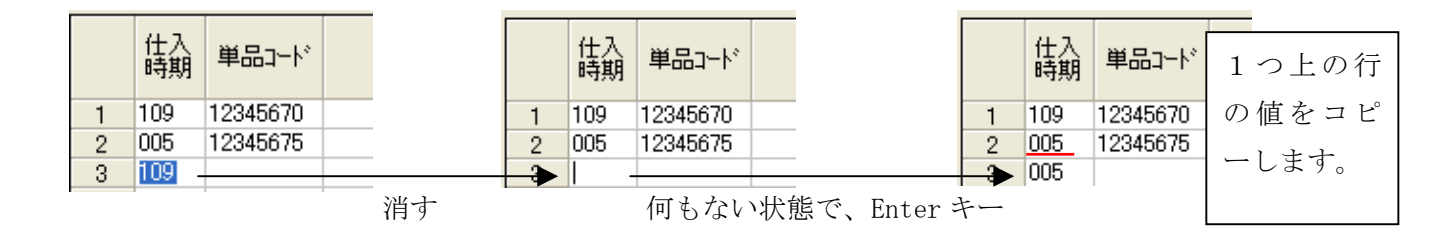

3. 手入力発行(値札出力)バーコード3段

| 初期<br>企<br>値<br>仕<br>ノ | 登録項<br>業選択<br>七種類<br>入形態 | 目(必要<br> 1高島原<br> 01標準<br> 2 返日 | 桁数を。<br>量<br>1号<br>品条件付 | 入力するか一野<br> 寛取(寛取B) | 這から選択すると<br>▼ ロゴ毛<br>▼ ハ <sup>×</sup> -コ~<br>▼ 取引け | 発行:<br>、次の必要な功<br>「字有無 「ロゴ」<br>ド段数 33段<br>E略号 AA |    | 01: M96XX, COM1, 3<br>二移動します〉<br>有り<br>・<br>、<br>、 | 600,8,NON<br>課税区<br>販売形 | c, 1, XONKON 分 1外税 ▼ 態 1プロパー ▼ |       |
|------------------------|--------------------------|---------------------------------|-------------------------|---------------------|----------------------------------------------------|--------------------------------------------------|----|----------------------------------------------------|-------------------------|--------------------------------|-------|
|                        |                          |                                 | 「価                      | 格無し                 | 仕入時期                                               | [ <u>103</u> ] 詳細                                | 昁替 | A:第一半期                                             | •                       |                                | 95238 |
|                        | 区画                       | 品名                              | 取引                      | 品名属性                | 価格                                                 | 販促文字                                             |    | メーカー品番                                             | 枚数                      |                                |       |
| 1                      | 1234                     | 5678                            | 90122                   | 1122334455          | ¥120,000                                           | 05少々難有り                                          | -  | 12345678901234                                     | 2                       |                                |       |
| 2                      |                          |                                 |                         |                     |                                                    |                                                  | -  |                                                    |                         |                                |       |
| 3                      |                          |                                 |                         |                     |                                                    |                                                  | -  |                                                    |                         |                                |       |
| 4                      |                          | _                               |                         |                     |                                                    |                                                  | -  |                                                    |                         |                                |       |
| 5                      |                          | -                               |                         |                     |                                                    |                                                  | -  |                                                    |                         |                                |       |
| 7                      |                          | -                               |                         |                     |                                                    |                                                  | ÷  |                                                    |                         |                                |       |
| 8                      | -                        |                                 |                         |                     |                                                    |                                                  | -  |                                                    |                         |                                |       |
| 9                      |                          |                                 |                         |                     |                                                    |                                                  | -  |                                                    |                         |                                |       |
| 10                     |                          |                                 |                         |                     |                                                    |                                                  | -  |                                                    |                         |                                |       |
| 11                     |                          |                                 |                         |                     |                                                    |                                                  | -  |                                                    |                         |                                |       |
| 12                     |                          |                                 |                         |                     |                                                    |                                                  | -  |                                                    |                         |                                |       |
| 13                     |                          |                                 |                         |                     |                                                    |                                                  | •  |                                                    |                         |                                |       |
| 14                     |                          |                                 |                         |                     |                                                    |                                                  | -  |                                                    |                         |                                |       |
| 15                     |                          |                                 |                         |                     |                                                    |                                                  | -  |                                                    |                         |                                |       |
| 17                     |                          | -                               |                         |                     |                                                    |                                                  | -  |                                                    |                         |                                |       |
|                        |                          |                                 |                         |                     |                                                    |                                                  |    |                                                    |                         |                                | 1+    |
|                        |                          |                                 |                         |                     |                                                    |                                                  |    |                                                    |                         |                                |       |

・機能:値札発行を行います。

・処理:各項目の入力内容は下記の通りです。

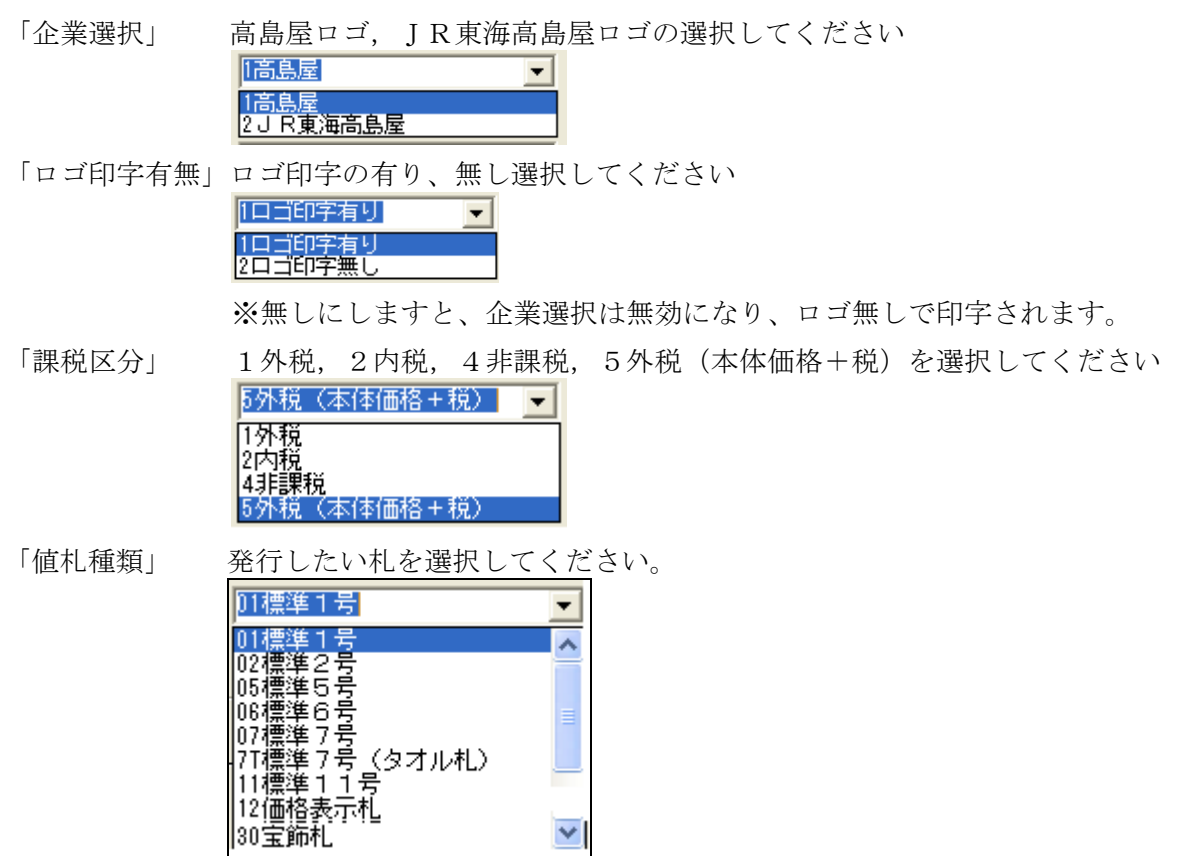

「バーコード段数」バーコード段数を選択してください。

| 札種        | 3段バー | 2段バー | 1段バー | バー無し |
|-----------|------|------|------|------|
| 標準1号      | 0    | 0    | 0    | 0    |
| 標準2号      | 0    | 0    | 0    | 0    |
| 標準5号      | _    | 0    | 0    | 0    |
| 標準6号      | 0    | 0    | 0    | 0    |
| 標準7号      | _    | 0    | 0    | 0    |
| 標準11号     | —    | _    | —    | 0    |
| 宝飾札       | _    | 0    | _    | _    |
| 標準7号(タオル) | _    | 0    | _    | _    |

※価格表示札(標準11号)は、 ロゴ無しになります。

「販売形態」

1プロパー,2セールを選択してください。

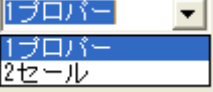

「仕入形態」

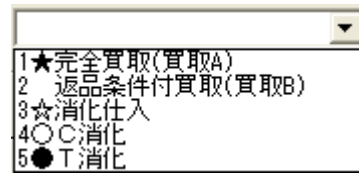

仕入形態を選択してください。

「取引先略号」 自社の略号を入力してください。[英字2桁]

「価格無し」 チェックを付けますと、価格なしで印字されます。

A~Dを選択します。[英字1桁]

「仕入時期」 西暦下1桁+納品月2桁[数字3桁]

※起動時は、パソコン日付を初期表示しております。

「評価替」

|                   | •      |
|-------------------|--------|
| A:第一半期            | $\neg$ |
| B:弗二干朔<br> C:第三半期 |        |
| 0:第四半期            |        |
|                   |        |

- 「区 画」 (売場)区画コード[数字4桁必須]
- 「品 名」 品名コード[数字4桁必須]
- 「取 引」 取引コード[数字5桁必須]
  - 「区画」+「取引コード」の入力間違いのチェックの為、最後の1桁入力後チ ェック

「品名属性」 品名属性[数字10桁]
 入力奇数桁チェック 入力桁数は、2,4,6,8,10桁可
 10桁に満たない場合は、左詰 0補填となります。
 例 入力 1234⇒1234000000

「価格」 外税は本体価格入力[数字最大7桁] 税込価格自動計算 ※税込金額が8桁を超える場合、本体価格は入力できません。 内税,非課税[数字最大7桁]は、入力価格が売価になります。 ※バーコード価格は、入力した価格になります。

「販促文字」 販促文字を選択してください。[全角最大7桁] ※標準1,2,6号のみ印字されます。

「メーカー品番」取引先自由欄[半角英数が最大14桁]

「枚数」 [数字最大4桁]

#### 印字イメージ 例 標準1号

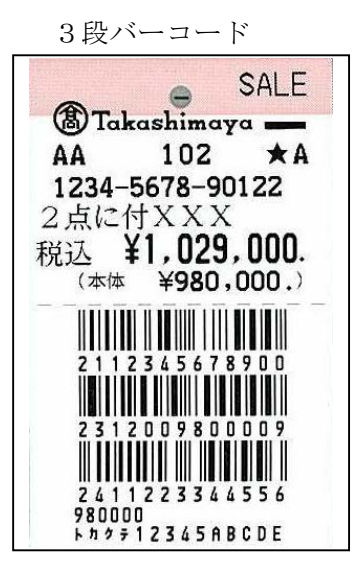

4. 手入力発行(値札出力)価格表示札

| 初期<br>企業<br>値札<br>仕入                                                                | 2008年11日(必要桁数<br>2018年11日<br>2018年1日<br>2018年11月<br>2018年11月<br>2018年11111111111111111111111111111111111 | 波を入力するか<br>示札<br>入 | <ul> <li>・覧から選択すると、次の</li> <li>▲ ロゴ印字有新</li> <li>▲ ハ<sup>*</sup>-コ・ト<sup>*</sup>段数</li> <li>▲ 取引先略号</li> </ul> | 発行先<br>D必要な項目I<br>無<br>( | 02:M96XX,COM1,<br>こ移動します〉 — | 9600,8,NONE,<br>課税区分<br>販売形態 | I, XONXON<br> 1外税<br> 1プロパー | •     |
|-------------------------------------------------------------------------------------|----------------------------------------------------------------------------------------------------|--------------------|----------------------------------------------------------------------------------------------------|--------------------------|-----------------------------|------------------------------|-----------------------------|-------|
|                                                                                     |                                                                                                    |                    | 仕入時期                                                                                                    | 評価替                      |                             |                              |                             | 95238 |
|                                                                                     | 価格                                                                                                    | 枚数                 |                                                                                                    |                          |                             |                              |                             | 8     |
| 1<br>2<br>3<br>4<br>5<br>6<br>7<br>8<br>9<br>10<br>11<br>11<br>12<br>13<br>14<br>15 | ¥980,000                                                                                                    | 3                  |                                                                                                    |                          |                             |                              |                             |       |
| 17                                                                                  |                                                                                                    |                    |                                                                                                    |                          |                             |                              |                             | +     |
| F1::                                                                                | 全発行  F                                                                                                    | 2:行発行              | <br>F5:行ì                                                                                                    | <br>削除│ F                | 6:全削除                       |                              | F10:                        | :戻る   |

・機能:値札発行を行います。(バーコード無し・ロゴ無しのみ)

・処理:各項目の入力内容は下記の通りです。

「企業選択」 高島屋ロゴ, JR東海高島屋ロゴの選択してください

| 1高島屋               | • |
|--------------------|---|
| 1高島屋<br>2 J R東海高島屋 |   |
|                    |   |

※ロゴ印字はありませんが、どちらかを選択してください。

「課税区分」 1 外税, 2 内税, 4 非課税, 5 外税(本体価格+税)を選択してください

| 1 21 126   |  |
|------------|--|
| 1外税        |  |
| 2内税        |  |
| 4非課税       |  |
| 121 80 176 |  |

「値札種類」 発行したい札を選択してください。

| 12価格表示札                        | - |
|--------------------------------|---|
| 01標準1号                         | ~ |
| 02標準2号                         |   |
| 05標準5号                         |   |
| 106標準65                        |   |
| U/儒禅 / 写<br> ファ禰淮 フ 号 /ク オル おく |   |
| (11標準)方(ダオル化)<br> 11/挿進11号     | _ |
| 114宗华  5                       |   |
| 1000年代刊<br>1511年1月36月61日       | 1 |
| 130 玉 即作し                      |   |

※バーコード段数はバー無しのみになりますので、選択項目はありません。

| 「販売形態」 | 1プロパー,2セールを選択してください。     |
|--------|--------------------------|
|        | 1プロバー 🚽                  |
|        |                          |
|        |                          |
| 「仕入形態」 | 仕入形態を選択してください。           |
|        | <b>•</b>                 |
|        | 1★完全買取(買取A)              |
|        | 2 返品条件付其取(其取B)<br>3☆消化什入 |
|        | 4QC 遺化                   |
|        | 0●1/月10                  |

「価格」 外税は本体価格入力[数字最大7桁] 税込価格自動計算 ※税込金額が8桁を超える場合、本体価格は入力できません。 内税,非課税[数字最大7桁]は、入力価格が売価になります。 ※バーコード価格は、入力した価格になります。 [数字最大4桁]

印字イメージ 価格表示札

価格表示札

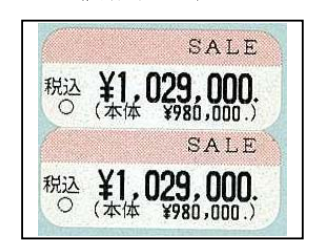

5. 手入力発行(值札出力) 宝飾 30 号

| <ul> <li>● 値札出力</li> <li>         ・初期登録項目(必要桁数を入力するか一覧が<br/>企業違訳         「高島屋         <ul> <li>             値に種類</li></ul></li></ul>                                                                                                    | 第<br>から違訳すると、次の必要<br>▼ ロゴ印字有無 [[c<br>▼ パーコード段数<br>▼ 取引先略号 [AA | 新先 01:SPLER.D:WMBPRI<br>な項目に移動します)<br>ご印字有り _ | NT¥OPDSYR, 1<br>課税区分  T外税<br>販売形態  1ブロパー |          |         |  |
|----------------------------------------------------------------------------------------------------|---------------------------------------------------------------|-----------------------------------------------|------------------------------------------|----------|---------|--|
| 「 価格無し                                                                                                    | 住入時期 103                                                      | 評価替 A:第一半期                                    | <b>•</b>                                 | 95238094 |         |  |
| L288         Gardson         HXP1         July 19           1         1234         5678         90122         ¥9,800,000           3         4         5         6         7           6         7         8         7         7           9         9         9         1         1           11         12         13         1         1           12         13         1         1         1           16         14         1         1         1 | II あるユ<br>ニンパオモラウエ12345678901                                 | II 急 次 「<br>ニンパオモデンタ12345678901               | IT 急 表 上<br>ニンパウラウエ123456789012          | =547     | 任意裏下 枚数 |  |

- ・機能:値札発行を行います。
- ・処理:各項目の入力内容は下記の通りです。

| 「企業選択」   | 高島屋ロゴ,JR東海高島屋ロゴの選択してください                     |
|----------|----------------------------------------------|
|          | 「高島屋」                                        |
|          |                                              |
|          |                                              |
| 「ロゴ印字有無」 | ロゴ印字の有り、無し選択してください                           |
|          | 1口ゴ印字有り 🔹                                    |
|          | 1ロゴ印字有り<br>2ロゴ印字無し                           |
|          | ※無しにしますと、企業選択は無効になり、ロゴ無しで印字されます。             |
| 「課税区分」   | 1 外税, 2 内税, 4 非課税, 5 外税(本体価格+税)を選択してください     |
|          | 5外税(本体価格+税)                                  |
|          | [外税                                          |
|          | 2077년 411 111 111 111 111 111 111 111 111 11 |
|          | 5外税(本体価格+税)                                  |
| 「値札種類」   | 発行したい札を選択してください。                             |
|          | 30宝飾札 🗨                                      |
|          | 02標準2号                                       |
|          | 105標準5方                                      |
|          | 107標準7号                                      |
|          | /1標準/方(タオル札)                                 |
|          | 12価格表示礼                                      |
|          | 30宝聊礼 📉                                      |

※バーコード段数は2段のみになりますので、選択項目はありません。

| 「販売形態」  | 1 プロパー, 2 セールを選択してください。<br>「ブロバー ■<br>「ブロバー               |
|---------|-----------------------------------------------------------|
| 「什入形能」  | <b>2セール</b><br>仕入形能を選択してください                              |
|         |                                                           |
|         | 1★完全買取(買取A)<br>2 返品条件付買取(買取B)<br>3☆消化仕入<br>4〇C消化<br>5●T消化 |
| 「取引先略号」 | 自社の略号を入力します。 [英字2桁]                                       |
| 「価格無し」  | チェックを付けますと、価格なしで印字されます。                                   |
| 「仕入時期」  | 西暦下1桁+納品月2桁[数字3桁]                                         |
|         | ※起動時は、パソコン日付を初期表示しております。                                  |
| 「評価替」   | A~Dを選択します。[英字1桁]                                          |

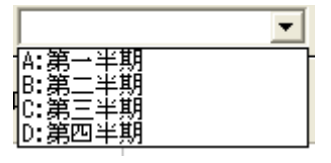

- 「区 画」 (売場)区画コード[数字4桁必須]
- 「品 名」 品名コード[数字4桁必須]
- 「取引」 取引コード[数字5桁必須]
   「区画」+「取引コード」の入力間違いのチェックの為、最後の1桁入力後チ

エック

「価格」 外税は本体価格入力[数字最大8桁] 税込価格自動計算 ※税込金額が9桁を超える場合、本体価格は入力できません。 内税,非課税[数字最大7桁]は、入力価格が売価になります。 ※バーコード価格は、入力した価格になります。

8桁以上バーコード価格はALL「0」になります。

- 「任意表上」① 任意項目[半角英数対最大14桁]
- 「任意表下」② 任意項目[半角英数対最大14桁]
- 「任意裏上」③ 任意項目[半角英数対最大14桁]
- 「任意裏下」④ 任意項目[半角英数対最大14桁]
- 「枚数」 [数字最大4桁]
- 印字イメージ 例 宝飾30号

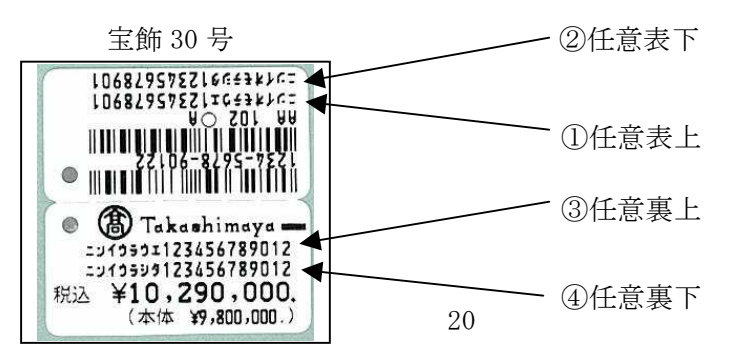

| 企业<br>值相<br>(仕) | 登録項 <br>業選択<br>礼種類<br>入形態 | 目(必要<br> 1高島周<br> 7T標準 | 桁数を)<br>量<br>:7号(: | 入力するかー!<br>タオル札〉 | 覧から選択すると、<br>✓ ロゴ印字オ<br>✓ <sup>ハ*・コ・ト*</sup> 段<br>取引先略考 | kの必要な項目<br>言無<br>数 | に移動します〉<br>課税区分<br>販売形態 |
|-----------------|---------------------------|------------------------|--------------------|------------------|---------------------------------------------------------|--------------------|-------------------------|
|                 |                           |                        |                    |                  | 仕入時期                                                    | ,<br>評価替           | 9                       |
|                 | 区画                        | 品名                     | 取引                 | 価格               | メーカー品番                                                  | 枚数                 |                         |
| 1               | 1234                      | 5678                   | 9012               | ¥980.            | 000 トカケテ1234567890                                      | 2                  |                         |
| 2               | I                         |                        |                    |                  |                                                         | 3                  |                         |
| 3               |                           |                        |                    |                  |                                                         |                    |                         |
| 4               |                           |                        |                    |                  |                                                         |                    |                         |
| 5               |                           |                        |                    |                  |                                                         |                    |                         |
| 6               |                           |                        |                    |                  |                                                         |                    |                         |
|                 |                           |                        |                    |                  |                                                         | 3                  |                         |
| 0               | -                         |                        |                    |                  |                                                         |                    |                         |
| 10              | -                         |                        |                    |                  |                                                         | 3                  |                         |
| 11              |                           |                        |                    |                  |                                                         |                    |                         |
| 12              |                           |                        |                    |                  |                                                         |                    |                         |
| 13              |                           |                        |                    |                  |                                                         |                    |                         |
| 14              |                           |                        |                    |                  |                                                         |                    |                         |
| 15              |                           |                        |                    |                  |                                                         |                    |                         |
| 16              |                           |                        |                    |                  |                                                         |                    |                         |
| 17              |                           |                        |                    |                  |                                                         | 1                  |                         |
|                 |                           |                        |                    |                  |                                                         |                    |                         |

6. 手入力発行(値札出力)標準7号 タオル札

・機能:値札発行を行います。

・処理:各項目の入力内容は下記の通りです。

「企業選択」

高島屋ロゴ, JR東海高島屋ロゴの選択してください
 「高島屋
 2 JR東海高島屋

※ロゴ印字はありませんが、どちらかを選択してください。

「値札種類」

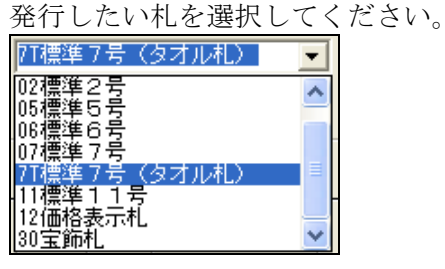

※バーコード段数は2段のみになりますので、選択項目はありません。

「区 画」 (売場)区画コード[数字4桁必須]

- 「品 名」 品名コード[数字4桁必須]
- 「取 引」 取引コード[数字4桁必須]
- 「価格」 価格入力[数字最大7桁]
- 「枚数」 [数字最大4桁]

印字イメージ 例 標準7号 タオル札

タオル札 2112345678900 2812005000002 12345678901234

21

ファンクション

| F1:全発行 | 入力していただきましたデータ全てを発行します。             |
|--------|-------------------------------------|
| F2:行発行 | 1 行発行します。カーソルがある行が対象になります。          |
| F5:行削除 | 入力していただいた1行を削除します。カーソルがある行が対象になります。 |
| F6:全削除 | 入力していただきましたデータ全てをクリアします。            |
| F10:戻る | メインメニューに戻ります。                       |

ENTERキー 企画コードなど明細部入力画面で、2行目以降、ENTERキーを押していただきますと 1つ上の行と同じ内容をコピーします。任意項目でコピーしたくない場合はスペースを入 力してください。

#### 7. 販促文字マスタ

| ■ 販促文字マスタ |        |      |           |                                                                                                    |          |
|-----------|--------|------|-----------|----------------------------------------------------------------------------------------------------|----------|
| コード       |        | 07   | 7         |                                                                                                    |          |
| 眶但支壳。     | 7      |      | - E I = 1 |                                                                                                    | _        |
| 舰促又子名     | Ś      | 2    | 息に1       |                                                                                                    |          |
| 表示順番      |        | 99   | )         |                                                                                                    |          |
| ,         |        |      |           |                                                                                                    |          |
| -         |        | 表示順番 | コード       | 版促文字名▲                                                                                                    |          |
| -         | 1      | 99   | 01        | 特別提供品                                                                                                    |          |
| -         | 2      | 99   | 02        |                                                                                                    | F3:刖 际   |
|           | 3      | 33   | 0.4       | 1世で17日<br>1サイロぞもの                                                                                                    |          |
| -         | 4<br>5 | 99   | 04        | 13 / 13 0 / 13 0 / 13 |          |
| -         | 8      | 99   | 0.0       | サンプル品                                                                                                    |          |
|           | 7      | 99   | 07        | 2点に付XXX                                                                                                    |          |
|           | 8      | 99   | 08        | 現品限り                                                                                                    |          |
|           | 9      | 99   | 09        |                                                                                                    |          |
|           | 10     | 99   | 10        |                                                                                                    |          |
|           | 11     | 99   | 11        | 自店旧価格                                                                                                    |          |
|           | 12     | 99   | 12        |                                                                                                    |          |
|           | 13     | 99   | 13        |                                                                                                    |          |
| _         | 14     | 99   | 14        |                                                                                                    |          |
| -         | 15     | 99   | 15        |                                                                                                    |          |
| -         | 16     | 99   | 16        |                                                                                                    |          |
|           | 17     | 99   | 10        |                                                                                                    |          |
|           | 10     | 00   | 10        |                                                                                                    |          |
|           | 20     | 99   | 20        | 7 - "/                                                                                                    |          |
|           | 21     | 99   | 20        | スカート                                                                                                    |          |
|           | 22     | 99   | 22        | ジャケット                                                                                                    | FIU: 前画面 |
| L         | 0.0    | 0.0  |           | 122.00                                                                                                    |          |

【追加・修正】

[コード] 半角数字2桁入力又は、一覧より修正・登録したいコードでクリックしてください。

全角7桁で販促文字名を入力してください。 [販促文字名]

[表示順番] ENTERを押してください。

**更新[ENTER]**表示順番でENTERキーを押していただきますと、登録されます。

【削除】

| [コード]    | 半角数字2桁入力又は、一覧より削除したいコードでクリックしてください。    |
|----------|----------------------------------------|
| F5:削 除   | 削除ボタンをクリックしてください。                      |
| 「削除確認画面」 | 確認メッセージが表示されます。「はい」をクリックしていただきますと削除されま |
|          | す。(右図) 同い合せ 🛛 🔍                        |
|          | ② 販促文字[07][2点に付×××3を販促文字マスタから削除しますか?   |
|          | [1] (北いえ(1))                           |
| ファンクション  |                                        |

F10:前画面

メインメニュー戻ります。

#### 8. 初期設定

| 発行ボート数 1 発行ボート数が1の場合<br>OMSSPLCL.CFGの<br>01:M96XX,COM1,9600,8,NONE,1,XONXON ▼ 行目を使用する。  |                                 |
|-----------------------------------------------------------------------------------------|---------------------------------|
| 企業選択 1高島屋 ・ ロゴ印字有無 1ロゴ印字有り ・                                                            |                                 |
| 消費税     高島       消費税率     5.00 %       課税区分     1外税       ・切り上げ     のり捨て       ご     ださ | き屋様よりご指示があ<br>こ場合のみ変更してく<br>らい。 |
|                                                                                         |                                 |
| 値札種類 01標準1号 ・ バーコード段数 22段 ・ 販売形態 1プロパー・                                                 |                                 |
| 仕入形態 2 返品条件付買取(買取B) - 取引先略号 AA                                                          |                                 |
| 更新                                                                                      |                                 |

手入力発行時、よくご使用されます項目が御座いましたら、こちらの初期設定に予め登録していただきます と、毎回選択する必要がなくなります。

[発行ポート] プリンタ設定を行ないます。以前より値札発行いらっしゃれば、変更する必要は御座いません。

消費税 こちらに関しましては、高島屋様よりご指示があった場合のみ変更してください。

消費税率 8.00%

- 課税区分 5外税(本体価格+税)
- 消費税端数方法 ・切り上げ

企業選択,ロゴ印字有無,値札種類,バーコード段数,販売形態,仕入形態,取引略号 よくご使用される項目が御座いましたら、選択してください。

ファンクション

前画面

**更新** 選択していただきました項目で更新を行い、メインメニューに戻ります。

更新しないで、メインメニューに戻ります。

#### 9.印字位置調整

| 印字位置微調整 |              |        |
|---------|--------------|--------|
| 明細値札    |              | - フッタ札 |
| 標準1号3段  | 標準6号3段       | 標準1号   |
| 標準1号2段  | 標準6号2段       | 標準2号   |
| 標準1号1段  | 標準6号1段       |        |
| 標準1号0段  | 標準6号0段       |        |
| 標準2号3段  | 標準7号2段       | 標準6号   |
| 標準2号2段  | 標準7号2段(タオル札) | 標準7号   |
| 標準2号1段  | 標準7号1段       | 標準11号  |
| 標準2号0段  | 標準7号0段       | 標準30号  |
| 標準5号2段  | 標準11号0段      |        |
| 標準5号0段  | 価格表示札        |        |
|         | 宝飾30号2段      |        |
|         |              |        |
|         | F10:戻る       |        |

各フォーマットのボタンがあります。

TXTファイルで、座標などが表示されますので、位置調整が必要で御座いましたら、お手数ですが、ご連絡ください。

例 標準5号 集計札

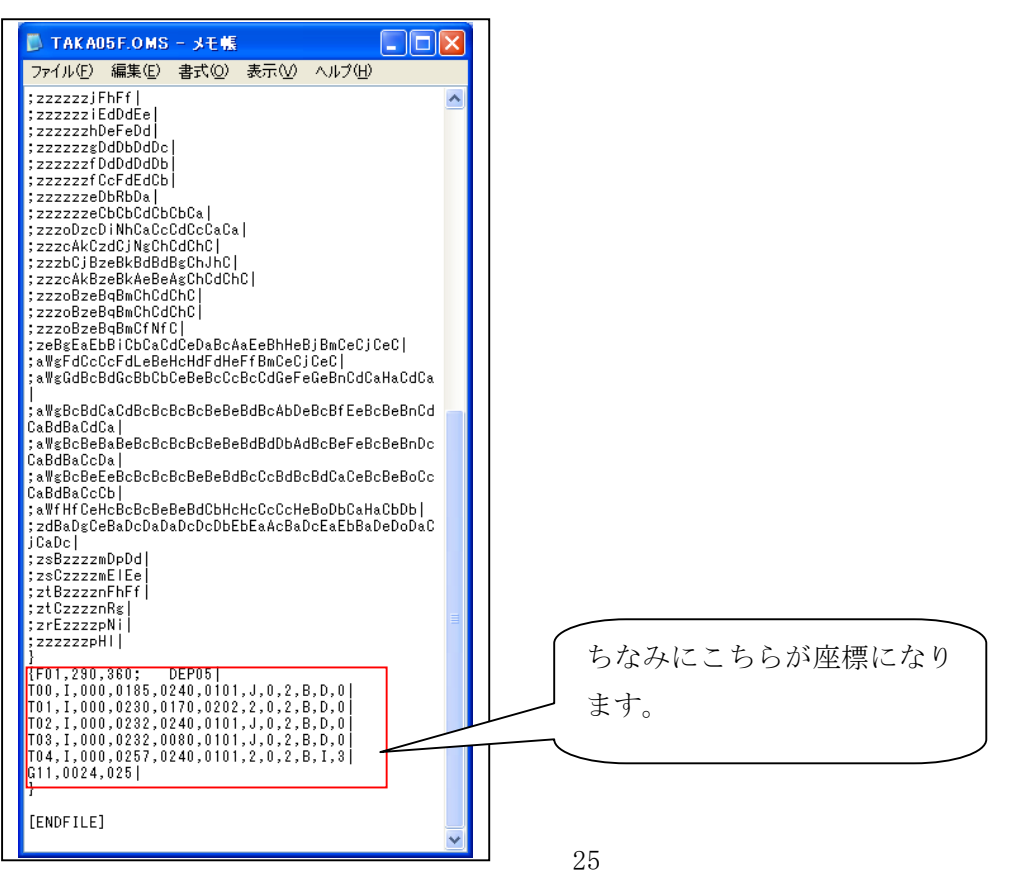

## サプライID一覧

1. フォーマットリスト

| 種類       | フォーマット名      | 縦   | 横   | カット | 備考    |
|----------|--------------|-----|-----|-----|-------|
| 標準1号 下札  | □□□J I S 1 2 | 600 | 600 | -45 | カット有り |
| 標準2号 下札  |              | 400 | 400 | -45 | 11    |
| 標準5号 貼合  |              | 290 | 360 | 0   | カット無し |
| 標準6号 貼札  | □□□J I S 2 1 | 440 | 410 | 0   | 11    |
| 標準7号 貼札  |              | 290 | 360 | 0   | 11    |
| 標準11号 貼札 |              | 270 | 320 | 0   | 11    |
| 宝飾札 貼合   |              | 350 | 350 | 0   | 11    |
| 価格表示札    |              | 270 | 320 | 0   |       |
| 標準11号    |              | 270 | 520 | 0   | //    |

### 2. 札種別 バーコード段数一覧

| 札種              | 3段バー | 2段バー | 1段バー | バー無し |
|-----------------|------|------|------|------|
| 標準1号            | 0    | 0    | 0    | 0    |
| 標準2号            | 0    | 0    | 0    | 0    |
| 標準5号            | _    | 0    | 0    | 0    |
| 標準6号            | 0    | 0    | 0    | 0    |
| 標準7号            | _    | 0    | 0    | 0    |
| 標準11号           | _    | _    | _    | 0    |
| 宝飾札             | _    | 0    | _    | _    |
| 標準7号(タオル)       | _    | 0    | _    | _    |
| 価格表示値札<br>標準11号 | _    | _    | _    | 0    |

ソフトウェアトラブル発生時のご連絡先

「操作方法がわからない」「トラブルが解消しない」など、本システムについ てご不明な点がありましたら、下記の部署まで添付のFAX質問用紙にてお問 い合わせください。

# オカベマーキングシステム株式会社 技術部 システム課 TEL 03-5379-5323 FAX 03-5379-5179

受付時間: AM9:00~PM5:30

営業日:毎週月曜日~金曜日(年末年始祝日を除く)

## == 高島屋パワータグ2011 FAX質問書 ==

年 月 日

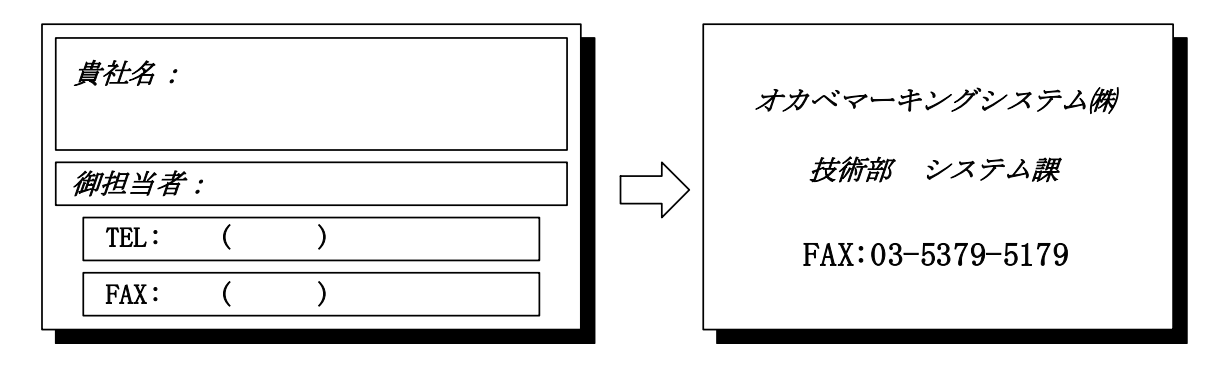

| パソコンのメーカー名 |                            |                 |   |   |
|------------|----------------------------|-----------------|---|---|
| パソコンの機種名   |                            |                 |   |   |
|            | $\Box M - 9680 \cdot 9600$ | □X i 3 2 0      |   |   |
| プリンクの挑手々   | $\Box M - 9 \ 2 \ 0 \ 0$   | $\Box$ M-9680II |   |   |
| ノリングの機種名   | □その他(                      |                 | ) |   |
| 用紙名        | 百貨店標準(   )号                | その他(            |   | ) |

お問合せ内容:

28